## Configurarea si utilizarea Aplicației Microsoft Authenticator

Instalarea aplicația **Microsoft Authenticator** se instalează pe telefonul dumneavoastră mobil, fiind disponibilă gratuit în Magazin Play pentru <u>Android</u>, <u>iOS</u> sau <u>Windows Phone</u>. Se urmăresc instrucțiunile:

"Sunt de acord" 1 – Instalati 3 – Scanati un cod QR 2 -Vodafone RO 🚳 휷 💷 65 % 💌 17:30 Vodafone RO 📥 휷 🔐 100 % 💌 23:37 Vodafone RO 🚳 🙃 📶 64 % 💌 17:32 Omite Ŷ microsoft authenticator Q 4 re Microsoft Authenticat.. 2 Microsoft Corporation Instalati 4.7 \* 10 mil.+ 390 K de Descărcări PEGI 3 0 recenzii "Microsoft vă respectă Nicio parola confidențialitatea" "Liniște pentru viața digitală" "Colectăm diagnosticele necesare pentru "Securizați-vă conturile cu a menține aplicația sigură și actualizată. Acestea nu includ numele dvs. sau alte autentificarea multi-factor." date confidențiale. Conectați-vă cu În plus, colectăm date de utilizare Microsoft Verificați-vă rapid și sigur identitatea online, pentru opționale pentru a îmbunătăți toate conturile. Authenticator. Puteti renunta oricând la partajarea datelor de utilizare opționale Scanați un cod QR Ar putea să vă mai placă și  $\rightarrow$ din setările aplicației. "Codul QR va fi partajat de furnizorul contului (de exemplu, Microsoft, Google, Facebook) sau de "Sunt de acord" organizație" "Angajamentul de respectare a confidențialității " "Restaurați din backup" Scaner OR & Ruleta Deciziei Akinator Su Coduri de Bare (... Sir 4.4 \* 4,5\* 4.6\* 4,4  $\triangleleft$ 0  $\triangleleft$ 0  $\triangleleft$ 0 

Permiteți Autentificator sa acceseze camera pentru a face fotografii sau videoclipuri;

În cazul în care aveți deja aplicația instalată, adăugați un nou cont, de tipul cont de la școală sau loc de muncă:

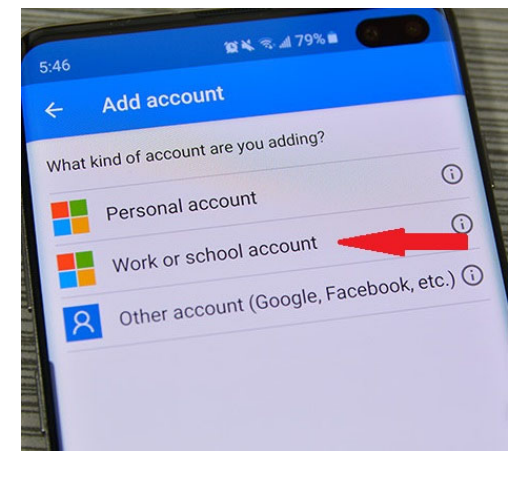

your account secure

Use a different account

Learn more

Skip for now (14 days until this is required)

Next

## Conectarea pe https://www.office.com,

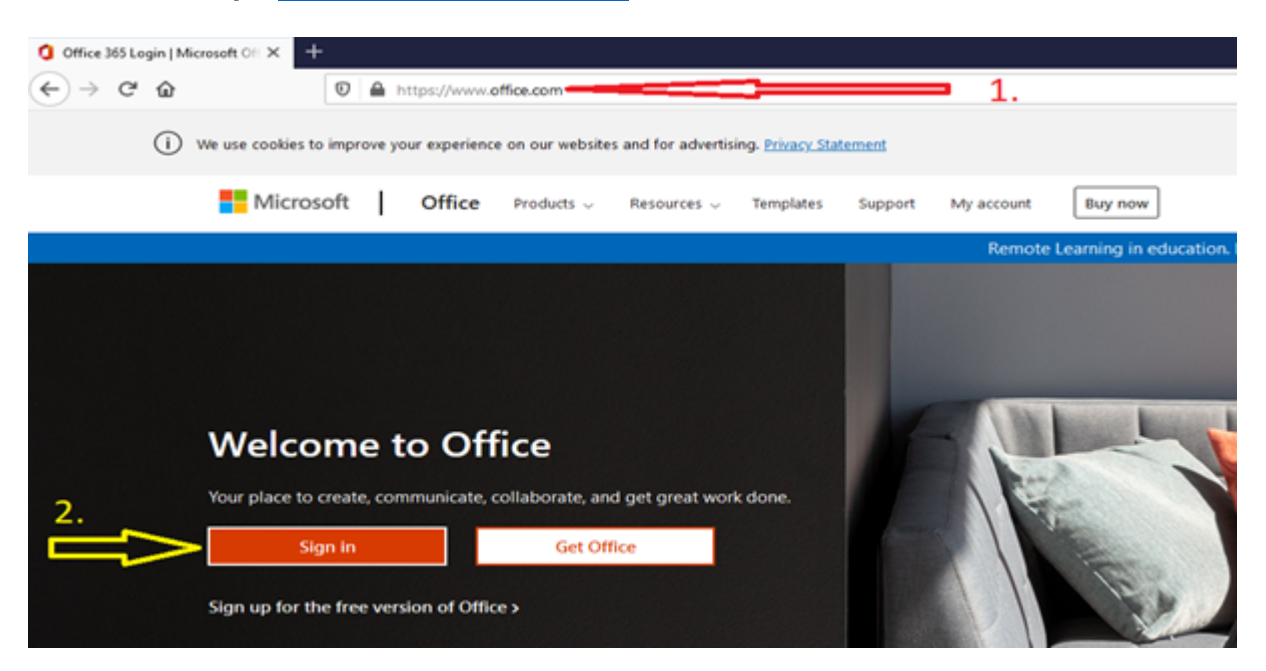

**Conectați-vă cu contul dumneavoastră de pe domeniul valahia.ro** folosind adresa instituțională de mail (ex. <u>stud.test@valahia.ro</u>), apoi **Următorul**, se tastează parola aferenta contului de email și **Sign in** 

| Microsoft                                        |                              |
|--------------------------------------------------|------------------------------|
| Conectare                                        | stud.test@valahia.ro         |
| stud.test@valahia.ro                             | Enter password               |
| Nu aveți un cont? Creați unul!                   | Password                     |
| Conectați-vă cu o cheie de securitate 🥎          | Forgot my password           |
| Opțiuni de conectare                             | Sign in with another account |
| Următorul                                        | Sign in                      |
| stud.test@valahia.ro                             | Atenție:                     |
| More information required                        |                              |
| Your organization needs more information to keep | Selectati: Next              |

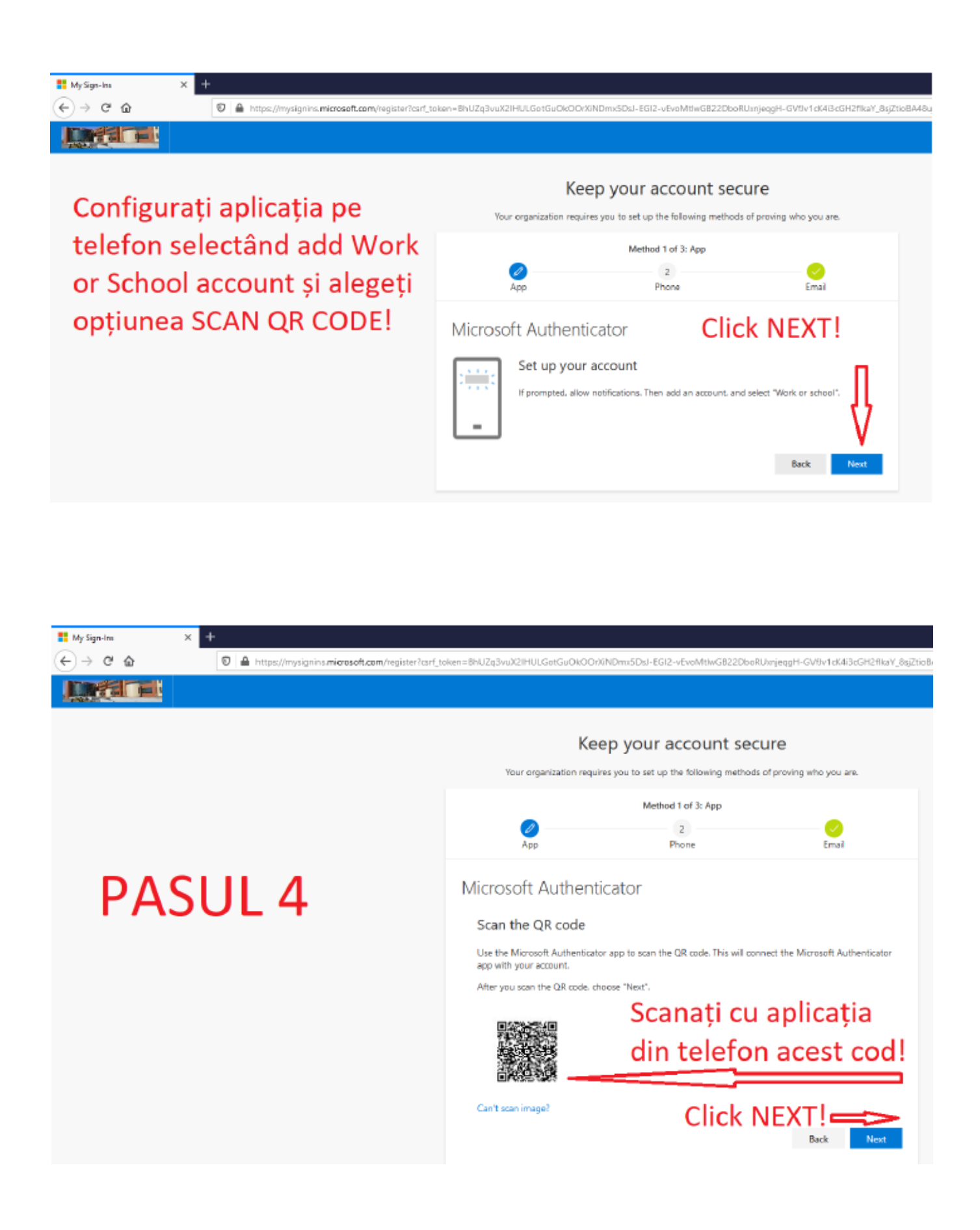

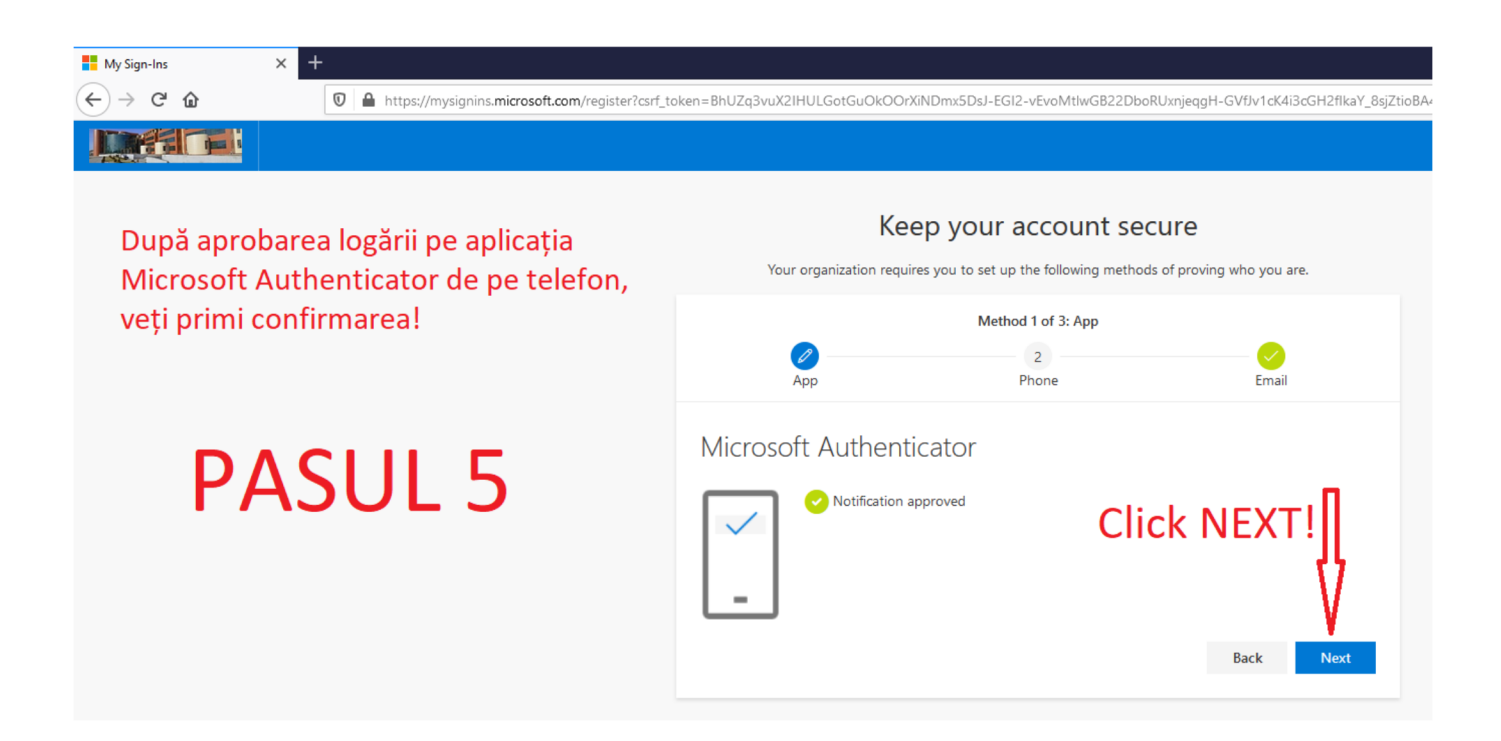

|                                                                                   |                                               | ×                             |
|-----------------------------------------------------------------------------------|-----------------------------------------------|-------------------------------|
|                                                                                   |                                               | ?                             |
| Кеер                                                                              | your account s                                | secure                        |
| Your organization requires yo                                                     | ou to set up the following met                | thods of proving who you are. |
|                                                                                   | Method 2 of 3: Phone                          |                               |
| Ø                                                                                 |                                               | 3                             |
| Арр                                                                               | Phone                                         | Email                         |
| Phone<br>You can prove who you are by ar<br>phone.<br>What phone number would you | nswering a call on your phone<br>like to use? | e or texting a code to your   |
| Romania (+40)                                                                     | ~ 724                                         |                               |
| <ul> <li>Text me a code</li> </ul>                                                |                                               |                               |
| 🔵 Call me                                                                         |                                               |                               |
| Message and data rates may app<br>service and Privacy and cookies s               | oly. Choosing Next means tha<br>statement.    | t you agree to the Terms of   |
|                                                                                   |                                               | Next                          |

Selectați Romania, introduceți numărul de telefon personal și bifați "**Text me a code**"

Pe telefon veți primii un cod din 6 cifre ce trebuie tastat în căsuța "**Enter code**", apoi "**Next**"

| L.                             |                                   |                          |     |
|--------------------------------|-----------------------------------|--------------------------|-----|
| Keep                           | o your account se                 | ecure                    |     |
| Your organization requires     | you to set up the following metho | ods of proving who you a | re. |
|                                | Method 2 of 3: Phone              |                          |     |
| <b>~</b>                       | Ø                                 | 3                        |     |
| Арр                            | Phone                             | Email                    |     |
| Phone                          |                                   |                          |     |
| Ve just sent a 6 digit code to | +40 7 22. Enter the code be       | elow.                    |     |
| Enter code                     |                                   |                          |     |
| Resend code                    |                                   |                          |     |
|                                |                                   | Back Ne                  | ĸt  |
|                                |                                   |                          |     |

|                                |                                  | ?          |
|--------------------------------|----------------------------------|------------|
| Kees                           | you to set up the following meth | OCUTE      |
|                                | Method 3 of 3: Email             |            |
| <mark>⊘</mark><br>Арр          | Phone                            | Ø<br>Email |
| Email                          |                                  |            |
| What email would you like to u | use?                             |            |
| Enter email                    |                                  | -          |
|                                |                                  | Next       |

Se introduce o adresă alternativă de email (ex. stud@gmail.com sau <u>stud@yahoo.com</u>) pe care veți primii un cod de acces.

| Urmând pașii enumerați            |
|-----------------------------------|
| procedura s-a încheiat cu succes! |

|                    |                                                                                                    | M                                                                  | ethod 3 of 3: Done                              |                         |                 |
|--------------------|----------------------------------------------------------------------------------------------------|--------------------------------------------------------------------|-------------------------------------------------|-------------------------|-----------------|
|                    | App                                                                                                    |                                                                    | Phone                                           |                         | Email           |
|                    |                                                                                                    |                                                                    |                                                 |                         |                 |
| JCC                | ess!                                                                                                    |                                                                    |                                                 |                         |                 |
|                    |                                                                                                    |                                                                    |                                                 |                         |                 |
| sat job            | You have su                                                                                                  | ccessfully set up                                                  | your security info. C                           | hoose "Done" to         | continue signin |
| sat job            | You have su                                                                                                  | ccessfully set up                                                  | your security info. C                           | hoose "Done" to         | continue signin |
| at job<br>fault s  | l You have su<br>ign-in meth                                                                                 | ccessfully set up<br>od: Microsoft Au                              | your security info. C<br>thenticator - notifica | hoose "Done" to<br>tion | continue signin |
| fault s            | I You have su<br>Ign-in meth<br>Phone<br>-40 724                                                             | ocessfully set up<br>od: Microsoft Au                              | your security info. C<br>thenticator - notifica | hoose "Done" to         | continue signin |
| fault s            | I You have su<br><b>ign-in meth</b><br>Phone<br><u>-40 724</u><br>Microsoft Aut                              | occessfully set up<br>od: Microsoft Au<br>henticator               | your security info. C                           | hoose "Done" to         | continue signin |
| fault s            | I You have su<br><b>ign-in meth</b><br>Phone<br><u>-40 724</u><br>Microsoft Aut<br>24-ASOSFN                 | ocessfully set up<br>od: Microsoft Aut<br>thenticator              | your security info. C                           | hoose "Done" to         | continue signin |
| eat job<br>fault s | I You have su<br><b>ign-in meth</b><br>Phone<br><u>-40 724</u><br>Wicrosoft Aut<br>M-ASOSIN<br>Wicrosoft Aut | ccessfully set up<br>od: Microsoft Au<br>henticator<br>thenticator | your security info. C                           | hoose "Done" to         | continue signin |
| eat job<br>fault s | I You have su<br><b>ign-in meth</b><br>Phone<br><u>00 724</u><br>Microsoft Aut<br>Microsoft Aut              | ccessfully set up<br>od: Microsoft Au<br>henticator<br>thenticator | your security info. C                           | hoose "Done" to         | continue signin |